# Инструкция для родителей (законных представителей) по подаче заявлений в 1 класс электронным способом

Подача заявления через Единый портал государственных услуг (Госуслуги)

Для того, чтобы подать заявление в первый класс образовательной организации в электронном виде необходимо:

1. на главной странице Госуслуг нажать на баннер «Запишите детей в первый класс через Госуслуги»

| a gosuslugi.ru |                                    | 1.1                        | 1.5                                     | 1.1                                   |                                                                        |                              |                                 |                                | U I                                                               |              |                       |
|----------------|------------------------------------|----------------------------|-----------------------------------------|---------------------------------------|------------------------------------------------------------------------|------------------------------|---------------------------------|--------------------------------|-------------------------------------------------------------------|--------------|-----------------------|
|                | ≡ госу                             | слуги н                    | Сиров г                                 |                                       |                                                                        |                              |                                 | -                              | Помощь Q                                                          | Войти        | Регистрация           |
|                | Ф                                  | Copense<br>Demose          | Docotives<br>Disective Aurona           | С<br>Анто Прена<br>Транспорт          | Corea                                                                  | LL<br>Arts<br>Ofprosident    | E<br>Flacnopra<br>Periscipiages | K<br>Uhpapa<br>Jawa            | ©<br>Стройка<br>Наданиеность                                      | 88<br>Npoves | <b>V</b><br>Degenerat |
|                |                                    |                            | Посмотрите, ч<br>© Свой доя<br>до кадае | по нового<br>ис от плана<br>тра       | ⇔ <sup>6</sup>                                                         | оормление ДТП<br>лайн        | , Q                             | Льготная И<br>до 5%            | Т-ипотека                                                         |              |                       |
|                |                                    | Ş                          | Введите зап                             | poc                                   |                                                                        |                              |                                 |                                | >                                                                 |              |                       |
|                |                                    | -                          | Сведения ЕГР                            | Н Запись к вр                         | вну Единс                                                              | е пособие Ли                 | цевой счёт СФ                   | Р Пристав                      | •                                                                 |              |                       |
|                | Провери                            | ть начисл                  | пения и опл                             | атить                                 |                                                                        |                              |                                 |                                |                                                                   |              |                       |
|                | 3                                  | Штрафы<br>В течение 20,    | дней сюлдка 50%                         | на штрафы ГИБ,                        | цд                                                                     |                              | Государ<br>Помск по             | ственные по<br>эшлин и счето   | <b>шлины</b><br>в за услуги                                       |              | 3                     |
|                | <b></b>                            | Задолженно<br>Поиск исполн | сти у приставої<br>ительных произв      | в<br>одств по вашим ;                 | данным                                                                 | ,                            | По ном                          | еру квитанци<br>долженносте    | и<br>й по УИН                                                     |              | 2                     |
| K              | Заганшитт<br>в первый<br>через Гос | е детей<br>класс<br>услуги |                                         | A A A A A A A A A A A A A A A A A A A | диное пособ<br>этей и берем<br>енщинам<br>найте о новы<br>найте о новы | ие на<br>кенным<br>кусловиях |                                 | Нова<br>для (<br>Пере<br>и зап | ые возможност<br>школьников<br>вод в другую шко<br>ись в 10 класс | u<br>uny     | •                     |

# 2. или зайти на портал Госуслуги по ссылке <a href="https://www.gosuslugi.ru/600426/1/form">https://www.gosuslugi.ru/600426/1/form</a> и нажать кнопку «Начать»

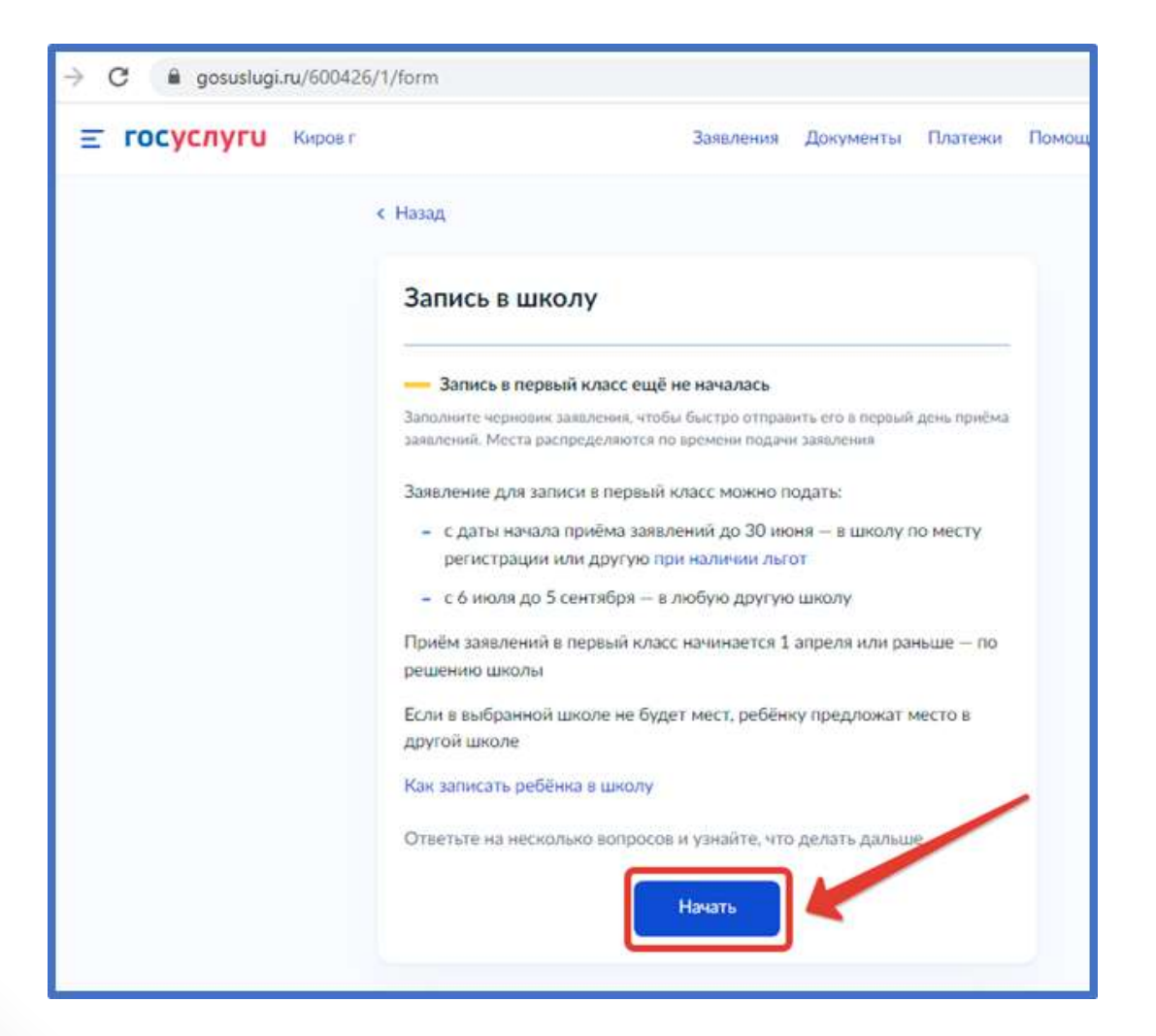

Авторизоваться на портале Госуслуг с помощью логина и пароля и нажать «Войти»

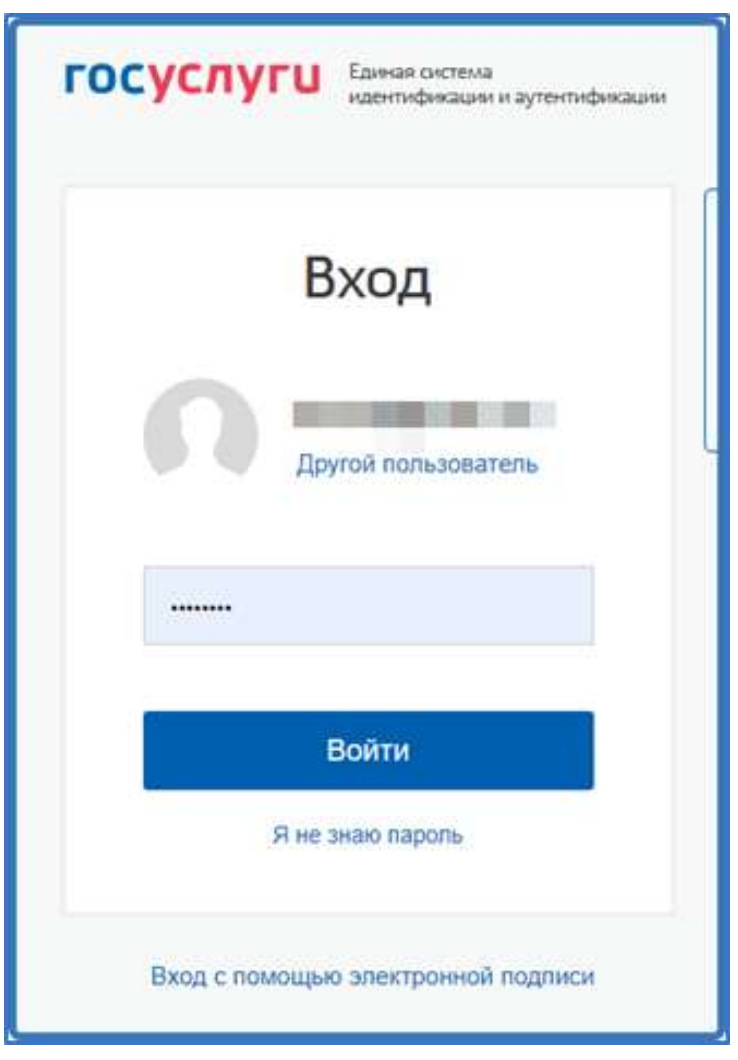

# При наличии льгот на зачисление указать их на следующем шаге

| У вас есть льготы на зачисление?                              |   |
|---------------------------------------------------------------|---|
| Например, льготы есть у детей судей, военных, полицейских     |   |
| — Льготу нужно будет подтвердить                              |   |
| Право на льготу должно действовать на начало обучения в школе |   |
| Узнать подробнее                                              |   |
| Нет                                                           | > |
|                                                               |   |
| Да                                                            | > |
|                                                               |   |

Если в семье есть другой ребёнок, который ходит в выбранную школу, необходимо отметить это на форме подачи

| Есть ли в семье другой ребёнок, к<br>выбранную школу?                                                                    | оторый ходит в                   |
|----------------------------------------------------------------------------------------------------|----------------------------------|
| Ребёнка зачислят в школу в преимущественном по<br>учатся его брат или сестра — при наличии свободн<br>Подробнее о льготе | рядке, если в ней уже<br>ых мест |
| Нет                                                                                                    | >                                |
| Да, в семье есть школьник                                                                                                | >                                |
|                                                                                                    |                                  |

## Указать регистрацию ребёнка или её отсутствие

# Ребёнок идёт в школу по месту регистрации? При записи по месту регистрации вы сможете выбрать одну из школ, которая закреплена за домом Чтобы проверить закрепление, обратитесь в школу или местный орган управления образованием Да, по постоянной Ребёнок пойдёт в школу, которая закреплена за домом, где он прописан Да, по временной Ребёнок пойдёт в школу, которая закреплена за домом, где он временно

зарегистрирован

### Не по месту регистрации

Можно выбрать любую школу, но заявление получится подать только 6 июля

Указать, кем Вы приходитесь ребёнку

# Кем вы приходитесь ребёнку?

Заявление может подать любой из родителей или опекун ребёнка

Опекуну понадобится акт о назначении его опекуном

Родитель

Иной законный представитель

### Перейти к заявлению

# Для подачи заявления вам потребуется

- Паспортные данные
- Реквизиты свидетельства о рождении ребёнка
- Номер или название школы, куда хотите отдать ребёнка
- Сведения о регистрации вашей и ребёнка

#### Срок исполнения

Ребёнок будет зачислен в школу после предоставления оригиналов документов и издания акта о приёме на обучение

#### Этапы зачисления

#### Результат

В личный кабинет придёт уведомление о зачислении ребёнка в первый класс

### Школу придётся посетить лично

После рассмотрения заявления отнесите оригиналы документов в школу

Перейти к заявлению

Подтвердить адрес постоянной регистрации, выбрать школу из доступных для записи и нажать «Продолжить».

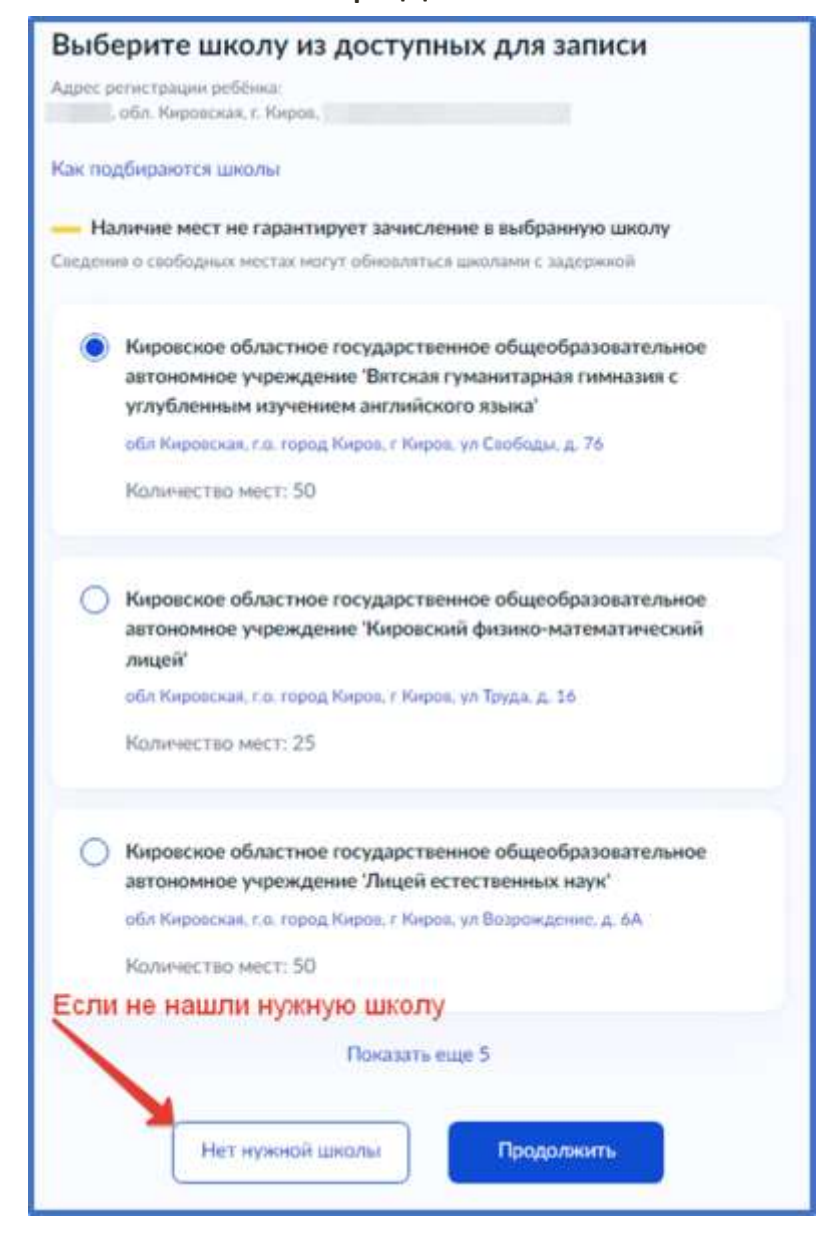

Если нужной школы Вы не нашли в предложенном списке, то нажмите «Нет нужной школы» и выберите «Указать вручную».

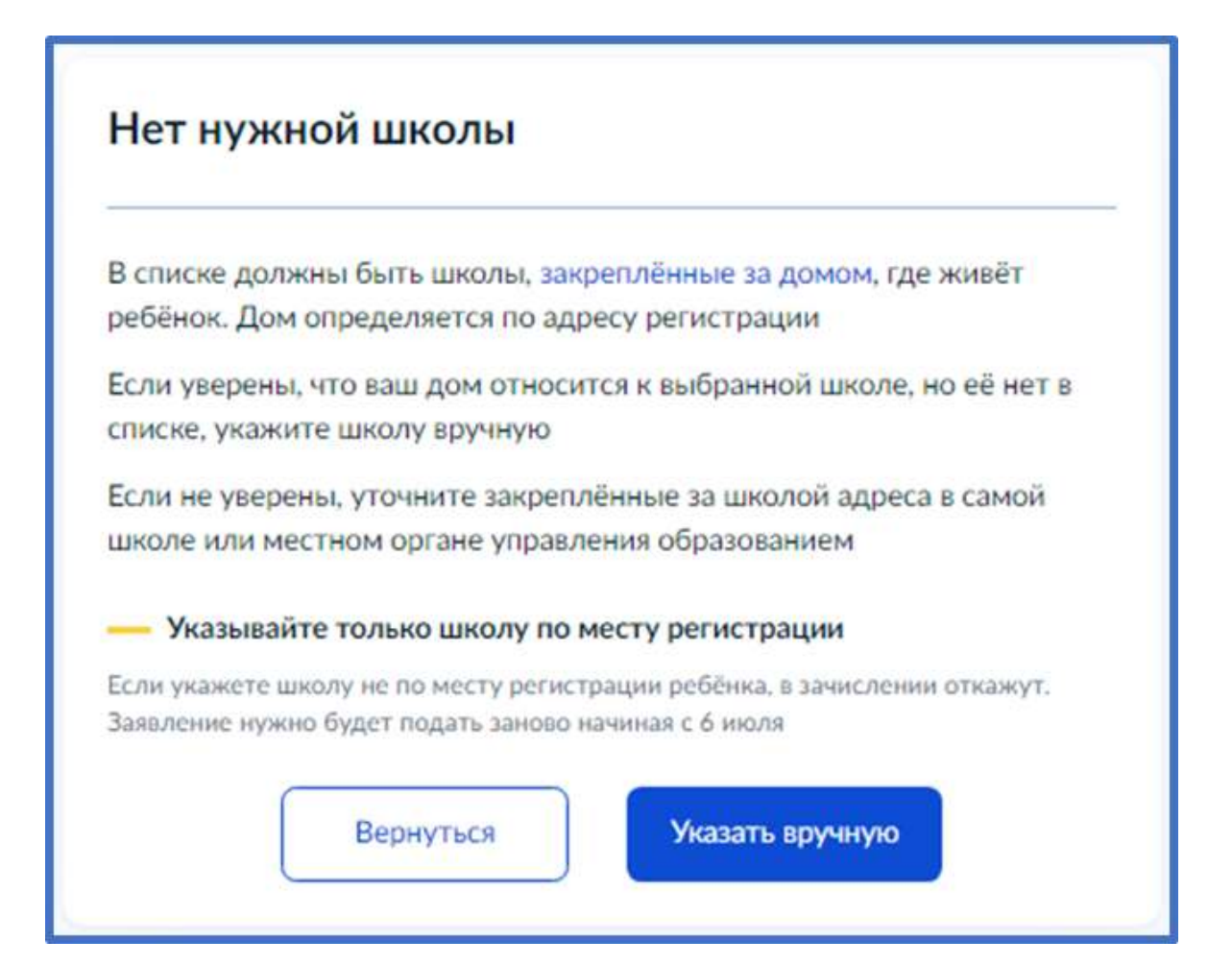

Ввести название региона, муниципального района или округа, населенного пункта и название школы. Из выпадающего списка выбрать нужную школу и нажать «Продолжить»

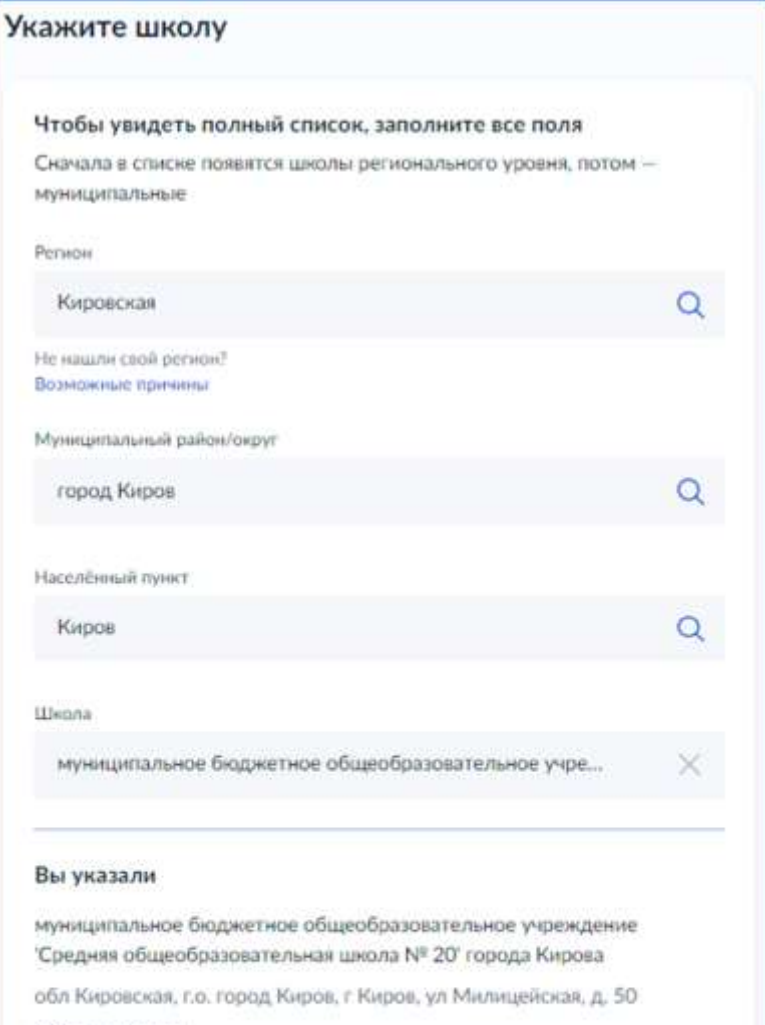

(8332) 67-02-33

Количество мест: 180

Наличие мест не гарантирует зачисление в выбранную школу
Сведения о свободных местах могут обновляться школами с задержкой

Продолжить

### Внесите сведения о ребёнке

| Укажите сведения о ребёнке         |   |
|------------------------------------|---|
| Выберите ребёнка из вашего профиля |   |
| Добавить нового ребёнка            | ~ |
| Фамилия                            |   |
| Имя                                |   |
|                                    |   |
| Отчество                           |   |
| При наличии                        |   |
| Дата рождения                      |   |
|                                    | đ |
| Пол ребёнка                        |   |
| О Мальчик О Девочка                |   |

Укажите, какое свидетельство о рождении у ребёнка и заполните данные свидетельства

| Какое свиде                | етельство о р     | ождении у реб           | ёнка?        |
|----------------------------|-------------------|-------------------------|--------------|
| 8                          |                   |                         |              |
| Российские свиде           | тельства выдают з | агсы и консульства за р | убежом       |
| Иностранные — л            | юбые органы власт | ги других государств    |              |
| Российское                 |                   |                         | >            |
| Иностранное                |                   |                         | . >          |
| гь                         |                   | Заявлени                | ия Документы |
| < Назад<br>Свидетельс<br>🛞 | тво о рожде       | нии                     |              |
| Где найти эти              | реквизиты         |                         |              |
| Серия                      | Номер             | Дата выдачи             |              |
|                            |                   |                         | đ            |
| Кем выдано                 |                   |                         |              |
|                            |                   |                         |              |

### Внесите информацию о гражданстве и языках обучения

| ражданство ребёнка рос                                                 | ссийское?                                                    |                                                                                                    |                                                     |
|------------------------------------------------------------------------|--------------------------------------------------------------|----------------------------------------------------------------------------------------------------|-----------------------------------------------------|
| лет                                                                    |                                                              |                                                                                                    |                                                     |
| сли гражданство иностранное, в шко<br>юдтверждающий право ребёнка нахо | лу нужно будет принести документ,<br>диться в России         |                                                                                                    |                                                     |
| Да                                                                     | >                                                            |                                                                                                    |                                                     |
| Нет                                                                    | Вам нужн                                                     | ы дополнительные язык<br>з качестве родного?                                                                    | ки для обучения и                                   |
|                                                                        | Обычно в школ<br>родного<br>В некоторых ши<br>подачей заявле | ах проводят занятия на русском язы<br>колах можно выбрать другие языки<br>ния                                   | ке и изучают его в качестве<br>— уточните это перед |
|                                                                        | — Другой язь<br>Ваше пожелание<br>Если её нет, выбо          | <b>ік не гарантируется</b><br>будет учтено, если школа предоставляет<br>р языка не повлияет на зачисление ребён | возможность выбрать язык.<br>ка                     |
|                                                                        | Нет, только                                                  | э русский язык                                                                                                  | >                                                   |
|                                                                        | Да                                                           |                                                                                                    | >                                                   |
|                                                                        |                                                              |                                                                                                    |                                                     |

Укажите нужны ли ребёнку специальные условия

| Ребёнку нужны специальн                                                                | ые условия?                                                |
|----------------------------------------------------------------------------------------|------------------------------------------------------------|
| Могут быть нужны детям с ограниченны<br>Понадобится заключение психолого-мед<br>(ПМПК) | ми возможностями здоровья.<br>цико-педагогической комиссии |
| Нажимая «Да», вы даёте согласие на обу<br>образовательной программе                    | чение по адаптированной                                    |
| Нет                                                                                    | >                                                          |
| Да                                                                                     | >                                                          |
|                                                                                        |                                                            |

Сохраните заявление в черновиках. Отправить его можно будет 28 марта

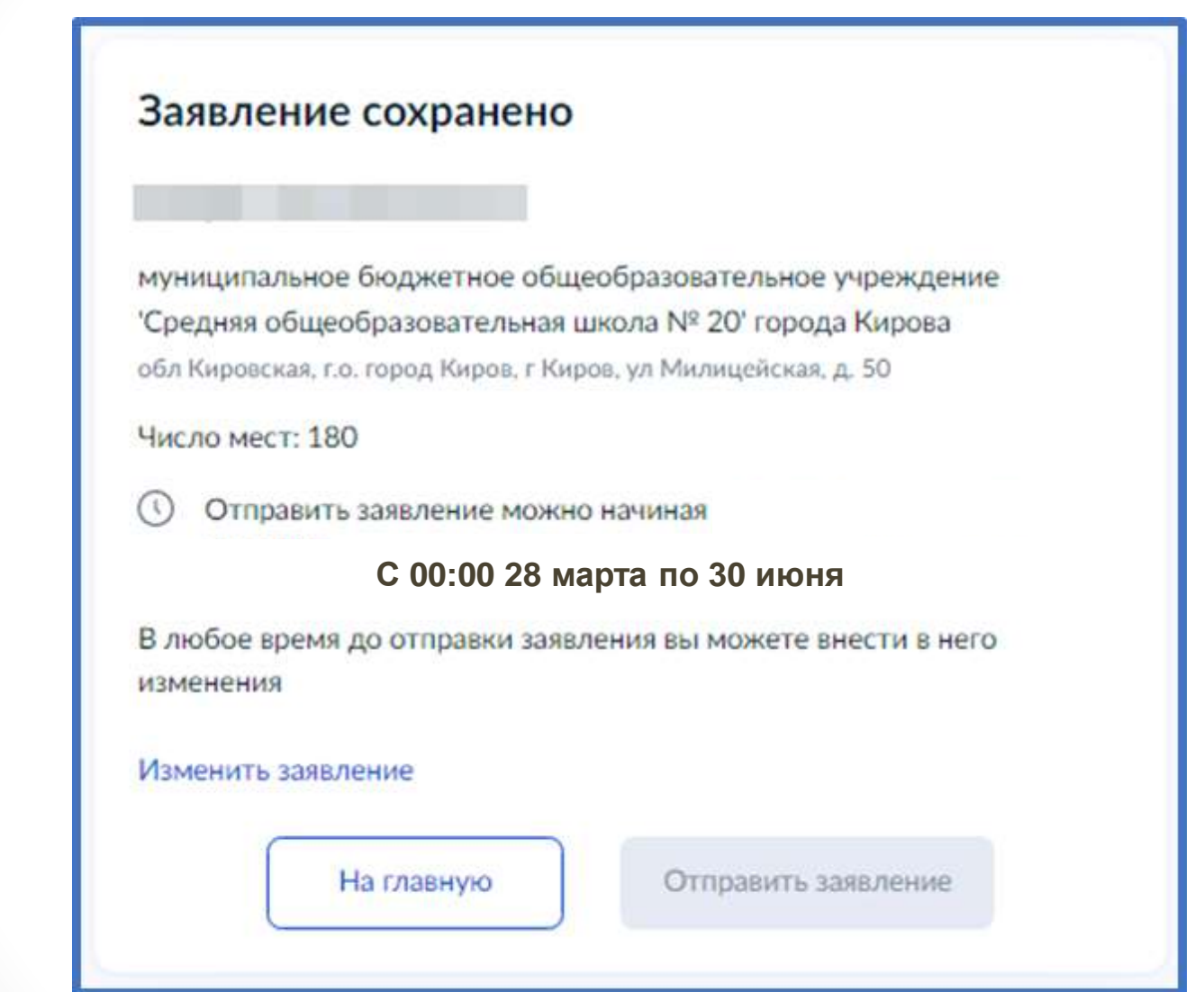

Найти сохранённое заявление можно в личном кабинете портала Госуслуг в разделе Заявления - Черновики

| ← → C 🔒 gosuslugi.r           | େ e e e e e e                                                                                                    |
|-------------------------------|----------------------------------------------------------------------------------------------------|
| ≡ госуслуги                   | Киров г Заявления Документы Платежи Помощь Q                                                                                                    |
| Apagement Creases<br>Barances | Carlos Carlos Ca |
|                               | Посмотрите, что нового<br>S ChoR дом: от<br>голана<br>до мадастра S S Phrotitian ИТ-<br>нототека до 5% O Подоорительный<br>теннок от Госуслуг                                                                                                    |
|                               | Ваедите запрос >                                                                                                    |
| -                             | Запись к врачу Единое пособие Сведения ЕГРН Приставы Лицевой счёт СФР                                                                                                    |
|                               | → C â lk.gosuslugi.ru/orders?type=ORDER.EQUEUE.APPEAL.CLAIM.COMPLEX_ORDER.SIGN                                                                                                    |
|                               | Ξ ГОСУСЛУГЦ Киров г Помощь Q                                                                                                    |
|                               | <b>Заявления</b><br>Архив                                                                                                    |
|                               | Черновики<br>Прием на обучение по образовательным программам начального общего, основного общего и среднего<br>общего образования                                                                                                    |
|                               | Будет удалён 15.06.2023                                                                                                    |

# 28 марта 2024 года открыть электронное заявление и нажать кнопку «Отправить»

### Заявление отправлено

#### Что дальше

- Посетите выбранную школу с оригиналами документов. Уточните заранее график приёма
- После рассмотрения документов, при наличии свободных мест, вы получите уведомление о зачислении ребёнка в школу
- В сентябре ребёнок сможет приступить к занятиям

#### Возьмите с собой

- Ваш паспорт
- Свидетельство о рожденни ребёнка
- Свидетельство о регистрации ребёнка по месту жительства
- Свидетельство о временной регистрации ребённа
- Свидетельство о рождении брата или сестры, которые уже учатся в выбранной школе
- Документ, подтверждающий право ребёнка находиться в России, например вид на жительство
- Разрешение комиссии местного органа управления образованием для зачисления ребёнка в первый класс
- Документ, подтверждающий право представлять интересы ребёнка
- Справку с места работьк, подтверждающую право на льготное зачисление
- Заключение ПМПК.

#### Сделайте копни

При посещении шиллы возыните с собой оригиналы документов и их хопии

#### Срок исполнения

Ребёнок будет зачислен в школу после проверки документов и издания акта о приёме на обучение

В личный кабинет

# Подача заявления

# ВНИМАНИЕ!

# После подачи заявления необходимо отслеживать изменения статусов Вашего заявления в Личном кабинете Госуслуг

После отправки заявления потребуется посетить выбранную школу с оригиналами документов.

Телефон горячей линии по вопросам образования:

• 8 (8162) 50-10-10

Электронная почта: minobr@edu53.ru